## IOF ID の取得の仕方

2020年1月8日

文責 : 大阪府オリエンテーリング協会事務局 横田実

- https://eventor.orienteering.org/Register にアクセスする。
- 2) 競技者は、一番上を選ぶ。

| 为1本百全国2票 ML 四 🖉                             | 私大会、第41 🝝 IDF Eventor - Register n 🗙 🕂 🗸                                    |                                |             | - σ                | ×   |
|---------------------------------------------|-----------------------------------------------------------------------------|--------------------------------|-------------|--------------------|-----|
| < → ♡ @                                     | A https://eventor.orienteering.org/Register                                 |                                |             | ☆ <i>L</i>         | +++ |
| ▶ おすすめサイト ☆ Web スライ                         | 7. ##31/- 🚺 2019_new_year   K O                                             |                                |             |                    |     |
| Help and Support FAQ                        | About Eventor World Cup World Ranking IOF website                           | dar                            |             |                    | A.  |
| IOF Event<br>International Orienteering Fed | tor<br>Heration's Event Management Service                                  | 40                             | F           |                    | 101 |
| Event calendar Athletes                     | Athlete Licences Federations                                                | Create account                 | Log in      | Contrast Contrast  |     |
| Register me                                 | ant for Eventor? On this page you can create one. Begin by choosing wh      | at nole you will futfit.       |             | Endle care         | 2   |
| これを選ぶ 🔪 lam an athlete                      | participating in events                                                     |                                |             | Porientee          | -   |
| O 1 am an organis                           | er, official, a VIP or a media person                                       |                                |             | Onentee            | 1   |
| O I have registere                          | d myself in Eventor previously, but have forgotten my username an           | dior password                  |             |                    |     |
| You can later on add the m                  | ole of an athlete or an official to yourself, regardless what you now choos | e as your role.<br>Proceed Can | of          |                    |     |
|                                             |                                                                             |                                |             | 1945               | ~   |
| · · · · · · · · · · · · · · · · · · ·       | . 🔤 🔤 🔢                                                                     | ^                              | - 🖷 📾 🗊 d() | 🗢 🖉 2020/01/08 📮 🔇 | ک   |

- 3) ・「Country of your club」の欄から「Japan」を選ぶ。
  - ・「Club」の欄から自分の所属しているクラブを選ぶ。
    - → クラブに所属していなければ「Japan」を選ぶ。
  - ・下の「Proceed」をクリックする。

| ● M 第8回全日本計本計本会、第41 ← IOF Eventor - Register n × + 〜                                                                                                    |                       | - a x             |
|----------------------------------------------------------------------------------------------------|-----------------------|-------------------|
| → O A A https://www.ior.orienteering.org/Register                                                                                                    |                       | □ ☆ ☆ L @ ··      |
| 18\$\$\$\$\$47- 🕁 Web 2542 \$\$\$91- 🚺 2019_988_9881   K O                                                                                                    |                       |                   |
| OF Eventor<br>terratoral Otterboring Federaturin Eventi Management Service                                                                                                    | _OF                   | out the           |
| Attive Colonitae Attive Licences Finderations                                                                                                    | Create account Lag In | Contrast Contrast |
| Register me<br>Den'have any saar accourt for Eventor? On this page you can crivale one. Begin by choosing what role you will fulfil                                                                                                    |                       | ABL foreite       |
| E am an artifiete participating in events Country of your club Country of your club Country Country C |                       | Crienteer         |
| Tarn an organiser, official, a VIP or a media person                                                                                                    | 27                    |                   |
| I have registered myself in Eventor previously, but have forgotten my username and/or password                                                                                                    |                       |                   |
| You can take on add the role of an athlete or an official to yourself, regardless what you now choose as your role.                                                                                                    |                       |                   |
|                                                                                                    | Proceed               |                   |

- et 16 Willigh #1/4+s. M41 OF Deets Register p × + - 0 @ a 四古 古 乱 日 🖌 8778777 🕆 Web 2542 9993- 🌃 2018, new year | K.O. **IOF Eventor** 名 Register person in KOLA, Japan 男→male 姓 Firstmene \* MINORU Lastmane \* YONDIA 女→female ber stokabet neader \* C aty \* Lapan 生年月日を \* state test out 日/月/西暦の順で。 右のカレンダーで Other ₺ OK。 . -. 16 -Contact details Email \* minoru.yokota@nifty.ne.jp E-mail のみで OK Phone number (landline) Phone number (mobile) C/o Street address Postal code City Country Japan Twitter Instagram Facebook Google LinkedIn Pinterest Flickr -Disciplines-一番上の Active in FootO \_ -Active in MTBO フットOのみでOK ログインするための Active in SkiO 名前を決める。 Active in TrailO -Login details-ログインするための Username \* Password \* パスワードを決める。 Repeat password \* パスワードを再入力 Information and partners I would like to receive information about orienteering from the International Orienteering Federation. I would like to receive offers from the International Orienteering Federation and its co-partners Organisation administrator-KOLA has not chosen an organisation administrator yet. The organisation administrator can, among other things, quickly add several members at a time and manage entries. Check the box below if you have the organisation's permission to allocate yourself administrator rights. Allocate organisation administrator rights to me in KOLA
- 4) 個人情報を入力していく。 姓名は「Yokota」のように大文字と小文字で入力すること。

-Storage of personal details

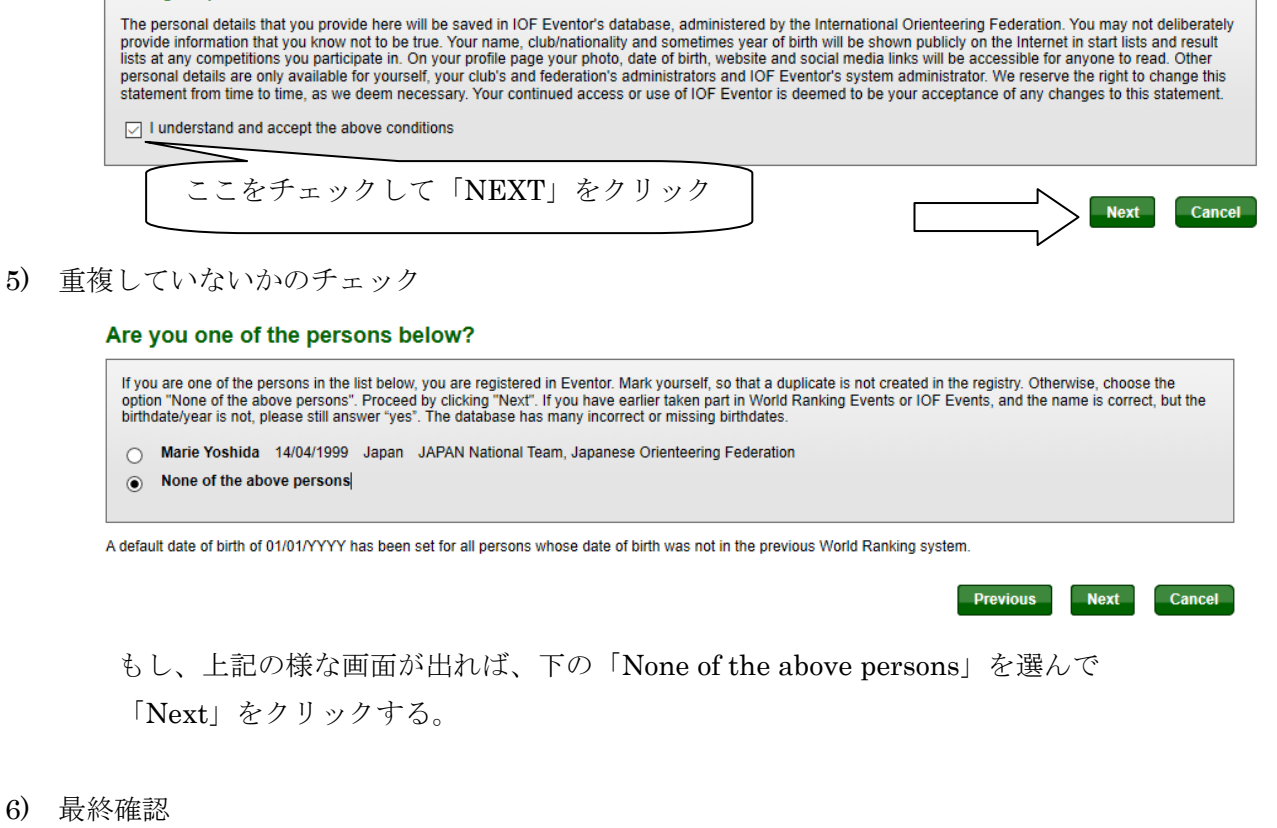

## Register person in KOLA, Japan: Confirm details provided

Check that the details below are correct. Proceed by clicking Save, or click Previous to correct the details.

| Name                                                 | Minoru Yokota             |  |  |  |  |  |  |
|------------------------------------------------------|---------------------------|--|--|--|--|--|--|
| Year of birth                                        | 1964                      |  |  |  |  |  |  |
| Gender                                               | male                      |  |  |  |  |  |  |
| Nationality                                          | Japan                     |  |  |  |  |  |  |
| Email                                                | minoru.yokota@nifty.ne.jp |  |  |  |  |  |  |
| Address                                              | Japan                     |  |  |  |  |  |  |
| Username                                             | yokotaminoru              |  |  |  |  |  |  |
| Password                                             | *****                     |  |  |  |  |  |  |
| Organisation administrator rights will be allocated. |                           |  |  |  |  |  |  |
|                                                      |                           |  |  |  |  |  |  |
|                                                      | Previous Save Cancel      |  |  |  |  |  |  |

上の様な画面が出れば、最終確認です。修正があれば「Previous」をクリックして戻る。 良ければ、「SAVE」をクリックして、登録しましょう。

7) 登録完了。下のような画面が出て、メールが送られてきたら、完了です。

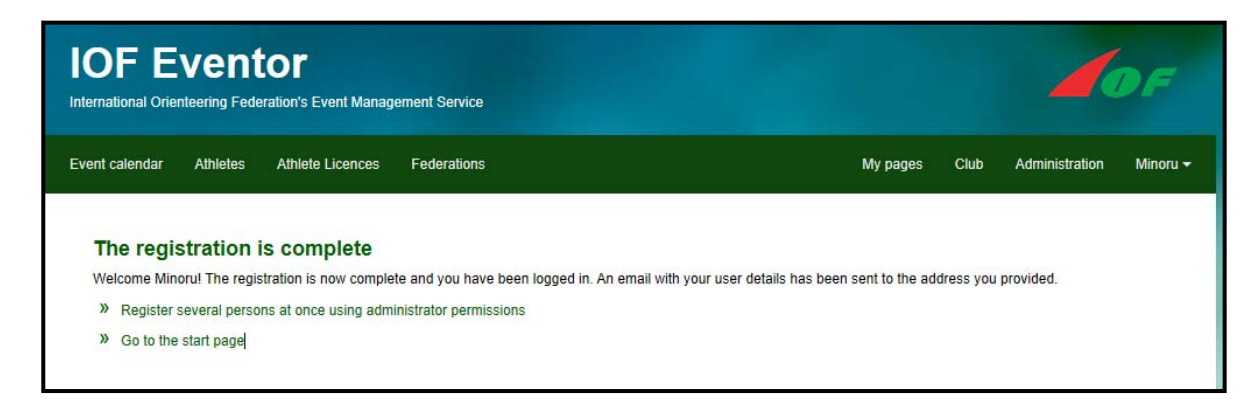